## Completing your Participant Agreement A quick-start guide for stock plan participants.

Your company stock plan can be an important benefit for you—but only if you complete your Participant Agreement. Just follow these easy steps.

| ustomer ID*/SSN<br>Forgot Your Customer ID?<br>Remember Me                                            |                                                                                                    |
|----------------------------------------------------------------------------------------------------|----------------------------------------------------------------------------------------------------|
| PIN                                                                                                   | New User                                                                                           |
| Forgot Your PIN?                                                                                      | New User Registration for customers who have never logged in.                                      |
|                                                                                                    | Not sure if you're already a registered user?                                                      |
| Security Notice                                                                                       | Manage Your Login                                                                                  |
| Customer ID is an identifier you can create to use in place of<br>al Security Number (SSN) to log in. | $_{\rm f\ your}$ Change your Customer ID and PIN in Your Profile periodically to keep them secure. |
|                                                                                                    | <u>Create or Change Your Customer ID</u>                                                           |
| Log in to NetBenefits Worldwide                                                                       | <u>Change Your PIN</u>                                                                             |
|                                                                                                    | <u>Reset a Forgotten or Blocked PIN</u>                                                            |

- 1. Type **netbenefits.fidelity.com** into your browser address bar
- 2. Click Log in to NetBenefits Worldwide

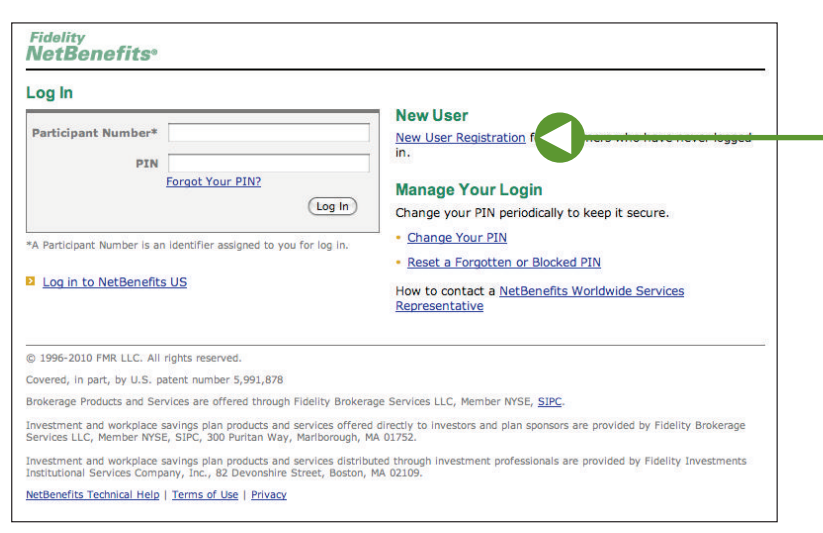

Screenshot is for illustrative purposes only.

Screenshot is for illustrative purposes only.

- 3. Click on **New User Registration** and follow the instructions to create a PIN—you will be required to enter your:
  - Participant Number (provided by Fidelity Stock Plan Services)
  - Employee ID (provided by your employer)
  - Date of birth
- 4. Return to the Log In page, enter your Participant Number and PIN, and click *Log In*

| NetBenefits <sup>®</sup>                              | Log Uut   Contact Us |                     |               |                            |                 |  |
|-------------------------------------------------------|----------------------|---------------------|---------------|----------------------------|-----------------|--|
| Plan Summary                                          | News & Quotes        | Customer            | Service       |                            | <u> </u>        |  |
| Plan Summary                                          |                      |                     | Help          | <u>Glossary</u>   <u>F</u> | Print This Page |  |
| Total Net Worth: \$50,000,00±                         |                      |                     | Market Updat  | e                          |                 |  |
| THETA CORP.                                           | \$10,000.00          | Activation Required | DJIA          | 11,480.45                  | ♣-0.55%         |  |
|                                                       |                      |                     | NASDAQ        | 2,338.72                   | ♣-1.22%         |  |
|                                                       |                      | Activate All Plans  | P 500         | 1,272.67                   | <b>↓</b> -0.79% |  |
| THETA STOCK OPTIONS PLAN                              | \$30,000.00          |                     | WIKKEI 225    | 12,609.47                  | <b>₽</b> -1.75% |  |
| THETA<br>EMPLOYEE STOCK PURCHASE Plan                 | \$10,000.00          |                     | csco*         | 24.0500                    | 0.00            |  |
| STOCK PURCHASE PLAN A<br>EMPLOYEE STOCK PURCHASE Plan |                      |                     |               |                            |                 |  |
|                                                       |                      |                     | Related Links |                            |                 |  |
|                                                       |                      |                     |               |                            |                 |  |
|                                                       |                      |                     |               |                            |                 |  |
|                                                       |                      |                     |               |                            |                 |  |
|                                                       |                      |                     | Translated    | Website Guid               | tes             |  |

Screenshot is for illustrative purposes only.

 To start managing your plan, you must complete your
 Participant Agreement online, which will include the necessary
 W-8BEN tax certification

From the Plan Summary screen, click Activate All Plans

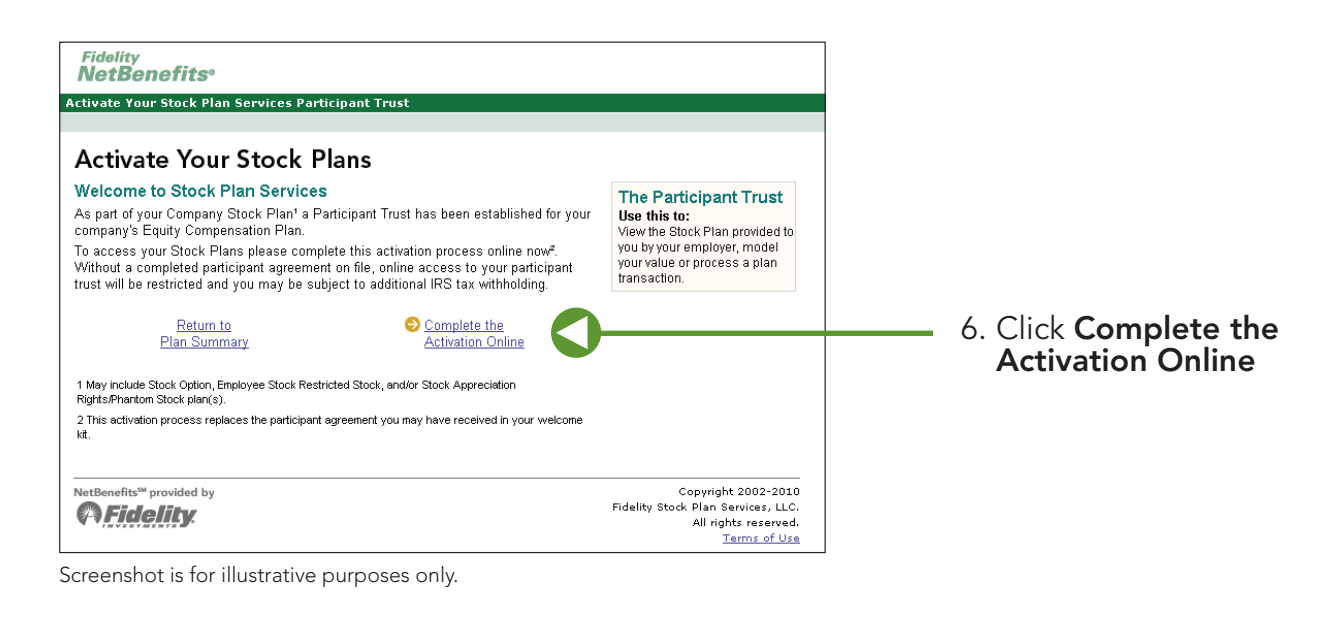

| Fidelity<br><b>NetBenefits®</b><br>:tivate Your Stock Plan Servi                                                                                                  | ices Participant Trust                                                                                                    |                               |
|----------------------------------------------------------------------------------------------------|----------------------------------------------------------------------------------------------------|-------------------------------|
| Step 1 of 3: Provide Beneficia<br>Participant Beneficial Ov<br>Review your personal informatic<br>a Stock Plan Services (SPS) R<br>presented below. (1-800-544-02 | al Participant Owner Information<br>wner Information<br>on and enter your date of birth and tax status. Please call<br>tepresentative regarding any changes to the information<br>275)                                                                                                    |                               |
| Participant Beneficial Owner                                                                                                    |                                                                                                    |                               |
| First Name                                                                                                    | JOSEPH                                                                                                    | 7 Entervour <b>Ponoficial</b> |
| Middle Name                                                                                                    | S                                                                                                    | 7. Enter your beneficial      |
| Name of Participant Trust                                                                                                    |                                                                                                    | Owner Information             |
| Participant Trust                                                                                                    | SPS Participant Trust - Theta<br>Corporation                                                                                                    |                               |
| Mailing Address <sup>1</sup>                                                                                                    |                                                                                                    |                               |
| Street, apt or suite number, o                                                                                                    | or rural route 123 ANYWHERE LANE                                                                                                    |                               |
| City on Taxon                                                                                                    |                                                                                                    |                               |
| State or Province / Foreign Co                                                                                                    | ounty HT                                                                                                    |                               |
| Postal Code                                                                                                    | AL 60RW                                                                                                    |                               |
| Country                                                                                                    | UNITED KINGDOM                                                                                                    |                               |
| Note: For W8 Certification, add<br>the mailing address is listed in                                                                                               | litional documentation and written explanation is required if<br>n the United States.                                                                                                    |                               |
| Permanent Residence Addres                                                                                                    | ss                                                                                                    |                               |
| Do not use a P.O. Box or In-ca                                                                                                    | bre-of Address                                                                                                    |                               |
| Address Line 1                                                                                                    |                                                                                                    |                               |
| Address Line 2                                                                                                    |                                                                                                    |                               |
| City / Town                                                                                                    | Your Tay Status - MRM/0 Certification                                                                                                    | and certify your Tax Statu    |
| State / Province For the                                                                                                    | purpose of this certification, you are a US Person if you are a US citizen or a US                                                                                                    |                               |
| Country                                                                                                    | nt allien.                                                                                                    | then click Next               |
| Postal Code If this<br>Not                                                                                                    | is does not apply to you (i.e., if you are not a US Person), select and complete "I am<br>a US Person (W8 Certification)" below.                                                                                                    |                               |
| Taxpayer Identi                                                                                                    | s applies to you, select and complete "I am a US Person (W9 Certification)" below.                                                                                                    |                               |
| Enter your Soc<br>individual taxp<br>(ITIN) To learn<br>address<br>(www.ir<br>form, m                                                                             | n more about US tax certification, as well as what is meant by permanent resident<br>is and beneficial ownership <sup>2</sup> , go to the US Internal Revenue Service website<br>( <u>s.qov</u> ). To update your US tax certification using a downloaded and completed IRS<br>all it to:                                                                                                    |                               |
| Enter your Date Fidelity<br>(MM/DD/YYYY P.O. Bo                                                                                                    | Stock Plan Services<br>x 770001                                                                                                    |                               |
| Select Your Cot                                                                                                    | am NOT a LIS Person ( WR Certification )                                                                                                    |                               |
| Select Your Tay                                                                                                    | I certify that I am a resident of:                                                                                                    |                               |
| For the purpose                                                                                                    | Select your country                                                                                                    |                               |
| resident alien. w                                                                                                    | rithin the meaning of the income tax treaty between the United States and that<br>ountry.                                                                                                    |                               |
| <ul> <li>If this does n</li> <li>Not a US Per</li> </ul>                                                                                                    | Inder the penalties of perjury, I declare that I have examined the information                                                                                                    |                               |
| citi<br>citi<br>citi<br>citi<br>citi<br>citi<br>citi<br>citi                                                                                                    | omplete. I further certify under penalities of perjury that 1) I am the beneficial owner<br>or am authorized to sign for the beneficial owner is not a U.S. person; 3) The income to<br>which this certification relates is (a) not effectively connected with the conduct of a<br>ade or business in the United States, (b) effectively connected with the conduct of a<br>value or business in the United States, (b) effectively connected but is not subject to<br>as under an income tax treaty, or (c) the parther's share of a parthership's effectively<br>onnected income; and 4) For broker transactions or barter exchanges, the<br>eneficial owner is an exempt foreign person as defined in the instructions of Form<br>V-8BEN.<br>urthermore, I authorize this certification to be provided to any withholding agent that<br>as control, receipt, or custody of the income of which I am the beneficial owner or<br>ny withholding agent that can disburse or make payments of the income of which I<br>m the beneficial owner. |                               |
| IC                                                                                                    | CERTIFY THAT I AM AN INDIVIDUAL                                                                                                    |                               |
|                                                                                                    | he Internal Revenue Service does not require your consent to any provisions of this<br>ocument other than the certifications required to establish your status as a non-<br>l.s. person and, if application, obtain a reduced rate of withholding.                                                                                                    |                               |
|                                                                                                    | CHECK THIS BUX TO SIGN TOUR WEBEN CEKTIFICATION                                                                                                    |                               |
|                                                                                                    | am a US Person ( <u>W9 Certification</u> ) Inder penalties of perjury, I certify that:                                                                                                    |                               |
| 1                                                                                                    | . The social security number (SSN) or individual tax identification number (ITIN) provided is my correct SSN or ITIN (or I am waiting for a number to be issued to                                                                                                    |                               |
| 2                                                                                                    | me), and<br>l. I am not subject to backup withholding because. (a) I am exempt from backup<br>withholding, or (b) I have not been notified by the internal Revenue Service (IRS)<br>that I am subject to backup withholding as a result of a failure to report all<br>interest or dividends, or (c) the IRS has notified me that I am no longer subject<br>to backup withholding, and                                                                                                    |                               |
| 3                                                                                                    | <ul> <li>I am a U.S. person (including a U.S. resident alien)</li> <li>Check this box if you must strike them 2 above because you have been notified by the IRS that you are currently subject to backup withholding because you have failed to report all interest and dividends on your tax return.</li> <li>I have a Revenue Service does not service our providence to any consider on this</li> </ul>                                                                                                    |                               |
| d                                                                                                    | Current other than the certifications required to avoid backup withholding.                                                                                                    |                               |
| ,                                                                                                    |                                                                                                    |                               |
|                                                                                                    | < Previous Next > Review Information                                                                                                    |                               |

Screenshots are for illustrative purposes only.

| Step 2 of 3: Verify Your Personal I   | nformation                           |
|---------------------------------------|--------------------------------------|
|                                       |                                      |
| articipant Beneficial Owne            | r information                        |
| After you verify this information ple | ase print a copy for your records.   |
| /erify Your Information               | Print This Page                      |
| Owner Information                     | Edit                                 |
| SPS Trust Name                        | SPS PARTICIPANT TRUST-THETA CORP     |
| Legal Name                            | JOSEPH S PARTICIPANT                 |
| Mailing address                       | 123 ANYWHERE LANE                    |
|                                       |                                      |
|                                       | HERTFORDSHIRE AL 60RW UNITED KINGDOM |
| Permanent address                     | 123 ANYWHERE LANE                    |
| Tana ana ida di Gasti a ana kan       | HERTFORDSHIRE AL SURW UNITED KINGDOM |
| Data of high (MM (DD 0000))           | 01 / 01 / 1055                       |
| Tax contification election            | 01/01/1955<br>W9 Costified           |
| Certification date (MM/DD/XXX)        | 08 / 26 / 2010                       |
| Country of tax residence              |                                      |
| Country of citizenship                |                                      |
| Certified as an individual            | Yec                                  |
| Electronic signature collected        | Yes                                  |
|                                       | 105                                  |
| < Previo                              | us Next >                            |
| < PICVIO                              |                                      |

8. Verify your **Beneficial Owner** Information, then click *Next* 

Screenshot is for illustrative purposes only.

| Fidelity<br><b>NetBenefits</b> ®                                                                                                    | ]              |
|----------------------------------------------------------------------------------------------------|----------------|
| Activate Your Stock Plan Services Participant Trust                                                                                                    |                |
| Step 3 of 3: Agree to Terms                                                                                                    |                |
| Agree to Terms                                                                                                    |                |
| Terms of Agreement                                                                                                    | 9. Re          |
| You are required to read the <u>Customer Agreement</u> and check the box on the application page.                                                                                          | Ce             |
| ☑ "I certify that I have read the Participant Agreement and agreed to the terms and conditions." Your acceptance of the Participant Agreement will not be final until you click "I Agree". | Te<br>to<br>ap |
| Previous I Agree Review Application Click I Agree to Agree to Terms and go to Confirmation                                                                                                 | 10. (          |

Screenshot is for illustrative purposes only.

## 9. Review the Terms of Agreement

Certify that you have read the Terms of Agreement and agree to the terms by clicking the appropriate box

10. Click I Agree

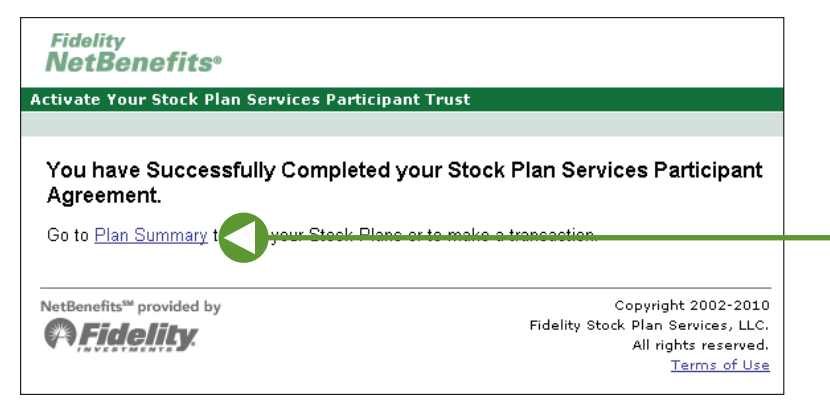

## You have completed your **Participant Agreement**

11. Click *Plan Summary* to get back to the main page

Screenshot is for illustrative purposes only.

When you reach this point, you have successfully completed your Participant Agreement and are ready to take advantage of all the benefits your stock plan has to offer.